# Zyxel Quick Guide

## Logging in

To access the web interface on a Zyxel router first open a web browser on a device that is connected to the router. Within the address bar at the top type: 192.168.1.1 and press enter.

You will be brought to the Login page for the router

The login information will be on the card on the back of your router, username will be admin followed by an 8-character login password. Note that this is case sensitive.

| ZYXEL VMG8825-B50B |                     | ENG ▼ |
|--------------------|---------------------|-------|
|                    | Login               |       |
|                    | User Name<br>admin  |       |
|                    | Password ******     | ©     |
|                    | L <mark>ogin</mark> |       |

On the first-time logging in you will be asked to change these settings if you wish, but you can skip this step if you want to keep it simple.

ZYXEL VMG8825-B50B  $\equiv$ Connectivity System Info Model Name VMG8825-B50B Firmware Version V5.13(ABNY.2)C0 System Uptime 0 days 0 hours 42 mins 15 secs LAN MAC Address 5C:E2:8C:9F:59:84 Ethernet WAN 1000/Full **WiFi Settings** Guest WiFi Settings 🌑 2.4G 2.4G WiFi Name WiFi Password 2.4G WiFi Name WiFi Password Zyxel\_5985 Zyxel\_5985\_guest1 • • • • • • • • • • • • • • • • • • • • •  $\bigcirc$ 0 5G WiFi Name WiFi Password 5G WiFi Name WiFi Password Zyxel\_5985\_guest1 ..... Zyxel\_5985 ••••• 0 0 ≻ LAN **Parental Control** IP Address 192.168.1.1 Subnet Mask 255.255.255.0 IP Address Range 192.168.1.2 ~ 192.168.1.254 DHCP Lease Time 1days Ohours Omins 

After a successful login you will be brought to the router dashboard where you can easily access many functions of your router.

## Connectivity

Within this tab you are able to see a list of devices that are connected to your router and some information about them.

| <                          |                                                                          | Connectivity |                |  |
|----------------------------|--------------------------------------------------------------------------|--------------|----------------|--|
|                            | W <mark>ifi</mark> 🕕                                                     |              | Wired <b>0</b> |  |
| DES<br>IP: 1<br>Maa<br>Ban | SKTOP-SSUSPD2<br>92.168.1.98<br>c: c0:4a:00:11:ae:86<br>id: Wi-Fi 2.4GHz |              |                |  |

## System Info

# Within this tab you are able to see some detailed information regarding your router including the uptime, connected interfaces and Wi-Fi information

| ×                      |                           | System Info      |                      |                                          |
|------------------------|---------------------------|------------------|----------------------|------------------------------------------|
|                        |                           |                  |                      |                                          |
| Host Name VMG8         | 3822-8208                 |                  | Interface Status     |                                          |
| Model Name VMG8        | 3825-B50B                 |                  |                      |                                          |
| Serial number S182V    | 16003364                  | 1 A A A          | 1 A A A              |                                          |
| Firmware Version V5.13 | (ABNY.2)C0                | LAN1 LAN2 LAN3   | LAN4 WAN DSL         | IIII <b>2.4G 5G</b><br>3G(USB) WLAN WLAN |
| System Uptime 0 days   | s 0 hours 40 mins 39 secs |                  | - 1000M/Full -       | No Device 216 Mbps 1733 Mbp              |
| VAN Information (Eth   | nernet WAN)               | WLAN Information | 2.4GHz               | 5GHz                                     |
| Name                   | Global_Traffic            | MAC Address      | 5C:E2:8C:9F:59:85    | 5C:E2:8C:9F:59:86                        |
| Encapsulation          | IPoE                      | Status           | On                   | 05                                       |
| IP Address             | 5.83.8.99                 | 310105           | 0II                  | OII                                      |
|                        | Release                   | SSID             | Zyxel_5985           | Zyxel_5985                               |
| IP Subnet Mask         | 255.255.255.248           | Channel          | Auto(Current 3)      | Auto(Current 100)                        |
| MAC Address            | 5C:E2:8C:9F:59:88         | Security         | WPA2-Personal        | WPA2-Personal                            |
| Primary DNS server     | 148.252.16.254            |                  | 000 11h /r /r Missed | 000 11 m/m (mo Misso d                   |
| Secondary DNS server   | 185.201.32.254            | 802.11 Mode      | 802.11D/g/n Mixed    | 802.11d/n/dc Mixed                       |
| Name                   | Management_Traffic        | WPS              | On                   | On                                       |
| Encapsulation          | IPoE                      |                  |                      |                                          |
| IP Address             | 10.24.72.22               |                  |                      |                                          |
| IP Subnet Mask         | 255.255.255.0             |                  |                      |                                          |
| MAC Address            | 5C:E2:8C:9F:59:89         |                  |                      |                                          |
| Primary DNS server     | 10.24.72.1                |                  |                      |                                          |
| Secondary DNS server   | N/A                       |                  |                      |                                          |
| AN Information         |                           |                  |                      |                                          |
| IP Address             | 192.168.1.1               |                  |                      |                                          |
| Subnet Mask            | 255.255.255.0             |                  |                      |                                          |
| IPv6 Address           |                           |                  |                      |                                          |

### Wi-Fi Settings

From the main page you can quickly enable/disable the two bands of Wi-Fi, view the Wi-Fi passwords, and view the QR code for the Wi-Fi.

| WiFi Setti | ngs            |           |               |         |   |               |
|------------|----------------|-----------|---------------|---------|---|---------------|
| 2.4G       | 2.4G WiFi Name |           | WiFi Password |         |   |               |
|            | Zyxel_5985     |           | URT3PC7PUG    |         | Ø |               |
|            | 5G WiFi Name   |           | WiFi Password |         |   |               |
|            | Zyxel_5985     |           | ••••          |         | 0 |               |
|            |                |           |               |         |   | $\rightarrow$ |
| <          |                | 2.4G WiFi |               | 5G WiFi |   |               |

The QR code can be printed off and used by capable devices to quickly connect to the Wi-Fi with a camera.

Within the tab you can view and change your Wi-Fi settings relating to connecting to the device wirelessly

| < | WiFi Settings                          |  |
|---|----------------------------------------|--|
|   | 1. 🔽 Keep 2.4G and 5G the same 🕕       |  |
|   | 2. 2.4G WiFi 🥌 5G WiFi 💶               |  |
|   | 3. WiFi Name Zyxel_5985                |  |
|   | 4. WiFi Password                       |  |
|   | medium                                 |  |
|   | Random Password Hide WiFi network name |  |
|   | Save                                   |  |

Here you can:

- 1. Separate the two bands of Wi-Fi
- 2. Disable either or both the bands of Wi-Fi
- 3. Change the SSID (Wi-Fi Name)
- 4. Change the Wi-Fi Password (Must uncheck random password first)

Helpdesk: 01524 238499 helpdesk@b4rn.org.uk

|                                 | WiFi Settings             |     |
|---------------------------------|---------------------------|-----|
| <b>1.</b> 🗌 Kee                 | ep 2.4G and 5G the same 🕴 |     |
| 2. 2.4G WiF                     | i 🕒 5G Wif                | i 💶 |
| 3. WiFi Name                    | Zyxel User guide          |     |
| 4. WiFi Password                | Example_password1         | Ø   |
|                                 | strong                    | •   |
| Random Passw<br>Hide WiFi netwo | ord<br>brk name 🕕         |     |
| _                               | <b>6</b>                  |     |

Upon separating the Wi-Fi bands, you can then go back and change the settings separately

|               |                         | Keep 2.4G and | 15G the same 🤨 |                       |   |
|---------------|-------------------------|---------------|----------------|-----------------------|---|
|               | 2.4G WiFi 🛛 🗨           |               |                | 5G WiFi 🛛 💶           |   |
| WiFi Name     | Zyxel User guide 2.4Ghz |               | WiFi Name      | Zyxel User guide 5GHz |   |
| WiFi Password | 2.4G pass               | Ø             | WiFi Password  | <u>5G</u> pass        | Ø |
|               | strong                  | -             |                | medium                |   |
| Random Passw  | ord                     |               | Random Passw   | ord                   |   |

#### Wi-Fi Bands

There are two different bandwidths of Wi-Fi; 2.4GHz and 5GHz. In a nutshell the 2.4GHz is a slower band but its range extends much further whereas the 5GHz is capable of higher speeds but will not reach as far. Please note that some older devices are unable to connect on the 5GHz band. The Wi-Fi can also be disabled/enabled by pressing the top button on the left side of the router

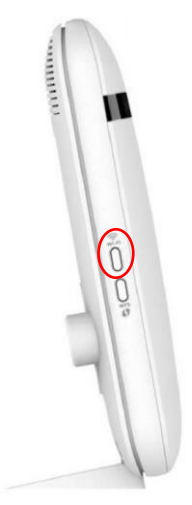

Helpdesk: 01524 238499 helpdesk@b4rn.org.uk

### Guest Wi-Fi Settings

| < | Guest WiFi Settings                        |  |
|---|--------------------------------------------|--|
|   | WiFi D                                     |  |
|   | WIFi Name Zyxel_5985_guest1                |  |
|   | WIFI Password                              |  |
|   | medium                                     |  |
|   | ✓ Random Password ■ Hide WiFi network name |  |
|   | Save                                       |  |

The settings within the guest Wi-Fi tab are essentially the same as the ordinary Wi-Fi

Having guest Wi-Fi enabled creates a separate Wi-Fi for your guests to connect to, this is secure as devices connected on your guest Wi-Fi won't be able to see devices connected to your primary Wi-Fi and you can give out a separate password to your guests. For example, if you have a printer connected to your Wi-Fi then a device connected on the guest Wi-Fi will be unable to connect to it and print.

If you have any difficulties finding or editing the settings you want then please contact the helpdesk on 01524 238499 or <u>helpdesk@b4rn.org.uk</u>

Helpdesk: 01524 238499 helpdesk@b4rn.org.uk

# Advanced Settings

#### Wireless

To access some more advanced settings of changing the wireless connectivity click on the menu icon in the top right of the interface to bring up the side menu then navigate to Network Setting and Wireless

| Connection Status  | ×              |
|--------------------|----------------|
| Network Setting    |                |
| Wireless           |                |
| Home Networking    | ×              |
| Routing            | Wizard         |
| QoS                | Wizara         |
| NAT                |                |
| DNS                | Theme          |
| IGMP/MLD           |                |
| Vlan Group         | $\bigcirc$     |
| Interface Grouping | Restart        |
| USB Service        |                |
| Home Connectivity  | Language       |
| Security           | ( <del>]</del> |
| VoIP               | Logout         |
| System Monitor     |                |
| Maintenance        |                |

In here we can see some more advanced settings that some users may want to change, the primary thing to note is the Wi-Fi Channel can be changed in here.

|                                                                                                    | Wireless                                                                                                    |                                                                                      |
|----------------------------------------------------------------------------------------------------|----------------------------------------------------------------------------------------------------|--------------------------------------------------------------------------------------|
| General Guest/More AP N                                                                                                    | AC Authentication WPS WMM Others C                                                                                                    | nannel Status MESH WLAN Scheduler                                                    |
| A Wireless network name (also k<br>a security level other than no se                                                                                                   | nown as SSID) and a security level are basic elements to<br>surity to protect your data from unauthorized access or                                                                                                    | o start a wireless service. It is recommended to set<br>damage via wireless network. |
| Wireless                                                                                                    |                                                                                                    |                                                                                      |
| Wireless                                                                                                    | ✓ Keep the same settings for 2.4G and 5G wireless r                                                                                                    | networks                                                                             |
| Wireless Network Setup                                                                                                    |                                                                                                    |                                                                                      |
| Band                                                                                                    | 2.4GHz                                                                                                    | •                                                                                    |
| Wireless                                                                                                    |                                                                                                    |                                                                                      |
| Channel                                                                                                    | Auto                                                                                                    | ▼ Current : 2 / 20 MHz                                                               |
| Bandwidth                                                                                                    | 20MHz                                                                                                    | •                                                                                    |
| Control Sideband                                                                                                    | None                                                                                                    |                                                                                      |
| Wireless Network Settings                                                                                                    |                                                                                                    |                                                                                      |
| Wireless Network Name                                                                                                    | Zyxel_5985                                                                                                    |                                                                                      |
| Max Clients                                                                                                    | 32                                                                                                    |                                                                                      |
| Hide SSID 🔋                                                                                                    |                                                                                                    |                                                                                      |
| Multicast Forwarding                                                                                                    |                                                                                                    |                                                                                      |
| Max. Upstream Bandwidth                                                                                                    |                                                                                                    | Kbps                                                                                 |
| Max. Downstream Bandwidth                                                                                                    |                                                                                                    | Kbps                                                                                 |
| 🖹 Note                                                                                                    |                                                                                                    |                                                                                      |
| <ol> <li>Max. Upstream Bandwidth: This</li> <li>Max. Downstream Bandwidth: T</li> <li>If Max. Upstream/Downstream B</li> <li>Using Max. Upstream/Downstream</li> </ol> | ield allows you to configure the maximum bandwidth o<br>his field allows you to configure the maximum bandwidth<br>andwidth is empty, the device sets the value automation<br>m Bandwidth will significantly decrease the wireless pe | of this SSID to WAN.<br>Ih of WAN to this SSID.<br>cally.<br>rformance.              |
| BSSID                                                                                                    | 5C:E2:8C:9F:59:85                                                                                                    |                                                                                      |
|                                                                                                    |                                                                                                    |                                                                                      |

Earlier on in the guide you may have noticed the 5GHz band of Wi-Fi was on Channel 100, this is quite a high channel that some devices have trouble connecting to and may cause issues in connectivity. To fix this select the dropdown menu next to "Band" and select 5GHz, then underneath select the "Channel" dropdown and choose a more suitable channel.

|                                                                                         | Wireless                                                                                                    |                                  |
|-----------------------------------------------------------------------------------------|----------------------------------------------------------------------------------------------------|----------------------------------|
|                                                                                         |                                                                                                    |                                  |
| General Guest/More AP N                                                                 | AC Authentication WPS WMM Others Channel Status                                                                                                   | MESH WLAN Scheduler              |
| A Wireless network name (also k                                                         | nown as SSID) and a security level are basic elements to start a wireless s                                                                       | ervice. It is recommended to set |
| a secony level other than no se                                                         | curry to protect your data from unduinonzed access or damage via wire                                                                             | eless network.                   |
| Wireless                                                                                |                                                                                                    |                                  |
| Wireless                                                                                | Keep the same settings for 2.4G and 5G wireless networks                                                                                          |                                  |
| Wireless Network Setup                                                                  |                                                                                                    |                                  |
| wileless Nelwork Selop                                                                  |                                                                                                    |                                  |
| Band                                                                                    | 5GHz                                                                                                    | •                                |
| Wireless                                                                                |                                                                                                    |                                  |
| Channel                                                                                 | Auto                                                                                                    | ▼ Current : 100 / 80 MHz         |
| Bandwidth                                                                               | Auto<br>36                                                                                                    |                                  |
| Control Sideband                                                                        | 40<br>44                                                                                                    |                                  |
| Wireless Network Settings                                                               | 48<br>52                                                                                                    | -                                |
|                                                                                         | 56<br>60                                                                                                    |                                  |
| Wireless Network Name                                                                   | 64<br>100                                                                                                    |                                  |
| Max Clients                                                                             | 104                                                                                                    |                                  |
| Hide SSID (                                                                             | 112                                                                                                    |                                  |
| Multicast Forwarding                                                                    |                                                                                                    |                                  |
| Max. Upstream Bandwidth                                                                 |                                                                                                    | Kbps                             |
| Max. Downstream Bandwidth                                                               |                                                                                                    | Kbps                             |
| Dut                                                                                     |                                                                                                    |                                  |
| l≝ Note                                                                                 |                                                                                                    |                                  |
| <ol> <li>Max. Upstream Bandwidth: This</li> <li>Max. Downstream Bandwidth: T</li> </ol> | hed allows you to contigure the maximum bandwidth of this SSID to WAN<br>his field allows you to configure the maximum bandwidth of WAN to this S | ۹.<br>SSID.                      |
| (3) If Max. Upstream/Downstream E                                                       | andwidth is empty, the device sets the value automatically.                                                                                       |                                  |
| (4) Using Max. Upstream/Downstree                                                       | am Bandwidth will significantly decrease the wireless performance.                                                                                |                                  |
| BSSID                                                                                   | 5C:E2:8C:9F:59:86                                                                                                    |                                  |
|                                                                                         |                                                                                                    |                                  |

Generally, when talking 5GHz we want to select one of the following Channels: 36, 40, 44 or 48. After you have selected a channel, make sure you scroll down to the bottom of the page and click "Apply"

#### **Channel Status**

When selecting a Wi-Fi channel you don't really want to be occupying the same channel that another device is using.

Within the advanced settings we can also perform a Wi-Fi channel scan to view which channels are being used by neighbouring devices. Along the tabs at the top find the "Channel Status" tab and click on it.

| YXEL VMG882                                                                                                    | 5-B50B                                                                                                    |                                                                                                    |                                          | Ξ |
|----------------------------------------------------------------------------------------------------|----------------------------------------------------------------------------------------------------|----------------------------------------------------------------------------------------------------|------------------------------------------|---|
|                                                                                                    | w                                                                                                    | ireless                                                                                                    |                                          |   |
| General Guest/More AP                                                                                                    | AC Authentication WPS                                                                                                    | WMM Others Channel Status ME                                                                                                    | SH WLAN Scheduler                        |   |
| A Wireless network name (also k<br>a security level other than no se                                                                                                 | rnown as SSID) and a security leve<br>curity to protect your data from u                                                                               | l are basic elements to start a wireless servio<br>nauthorized access or damage via wireless                                                          | ce. It is recommended to set<br>network. |   |
| Wireless                                                                                                    |                                                                                                    |                                                                                                    |                                          |   |
| Wireless                                                                                                    | Keep the same settings for                                                                                                    | 2.4G and 5G wireless networks                                                                                                    |                                          |   |
| Wireless Network Setup                                                                                                    |                                                                                                    |                                                                                                    |                                          |   |
| Band                                                                                                    | 5GHz                                                                                                    | •                                                                                                    |                                          |   |
| Wireless                                                                                                    |                                                                                                    |                                                                                                    |                                          |   |
| Channel                                                                                                    | Auto                                                                                                    | •                                                                                                    | Current : 100 / 80 MHz                   |   |
| Bandwidth                                                                                                    | 20/40/80MHz                                                                                                    | •                                                                                                    |                                          |   |
| Control Sideband                                                                                                    | None                                                                                                    |                                                                                                    |                                          |   |
| Wireless Network Settings                                                                                                    |                                                                                                    |                                                                                                    |                                          |   |
| Wireless Network Name                                                                                                    | Zyxel_5985                                                                                                    |                                                                                                    |                                          |   |
| Max Clients                                                                                                    | 32                                                                                                    |                                                                                                    |                                          |   |
| Hide SSID 🔋                                                                                                    |                                                                                                    |                                                                                                    |                                          |   |
| Multicast Forwarding                                                                                                    |                                                                                                    |                                                                                                    |                                          |   |
| Max. Upstream Bandwidth                                                                                                    |                                                                                                    |                                                                                                    | Kbps                                     |   |
| Max. Downstream Bandwidth                                                                                                    |                                                                                                    |                                                                                                    | Kbps                                     |   |
| ■ Note                                                                                                    |                                                                                                    |                                                                                                    |                                          |   |
| <ol> <li>Max. Upstream Bandwidth: This</li> <li>Max. Downstream Bandwidth: 1</li> <li>If Max. Upstream/Downstream I</li> <li>Using Max. Upstream/Downstre</li> </ol> | field allows you to configure the n<br>his field allows you to configure th<br>Bandwidth is empty, the device se<br>am Bandwidth will significantly de | naximum bandwidth of this SSID to WAN.<br>e maximum bandwidth of WAN to this SSID<br>its the value automatically.<br>crease the wireless performance. |                                          |   |
| BSSID                                                                                                    | 5C:E2:8C:9F:59:86                                                                                                    |                                                                                                    |                                          |   |
| Security Level                                                                                                    |                                                                                                    |                                                                                                    |                                          |   |
|                                                                                                    | No Security                                                                                                    | More Secure<br>(Recommended)                                                                                                    |                                          |   |

Click the "Scan" button and it will display a graph showing which channels nearby devices are currently broadcasting on.

| Wireless                                                                                         |   |   |   |   |   |   |   |   |    |    |    |    |
|--------------------------------------------------------------------------------------------------|---|---|---|---|---|---|---|---|----|----|----|----|
| General Guest/More AP: MAC Authentication WPS: WMM: Others: Channel Status: MESH: WEAN Scheduler |   |   |   |   |   |   |   |   |    |    |    |    |
| The chart shows channel status.                                                                  |   |   |   |   |   |   |   |   |    |    |    |    |
| Channel Monitor                                                                                  |   |   |   |   |   |   |   |   |    |    |    |    |
| ican wireless LAN Channels Scan                                                                  |   |   |   |   |   |   |   |   |    |    |    |    |
| R Note                                                                                           |   |   |   |   |   |   |   |   |    |    |    |    |
| (1) It takes about 15 seconds to scan the wheless channels                                       |   |   |   |   |   |   |   |   |    |    |    |    |
| Channel Scan Result                                                                              |   |   |   |   |   |   |   |   |    |    |    |    |
| AP count Current WLAN Channel                                                                    |   |   |   |   |   |   |   |   |    |    |    |    |
| 4 4                                                                                              |   |   |   |   |   |   |   |   |    |    |    |    |
| 3                                                                                                |   |   |   |   |   |   |   |   |    |    |    |    |
|                                                                                                  |   |   | 2 |   | 2 |   |   |   |    | 2  |    |    |
| 2                                                                                                |   |   |   |   |   |   |   |   |    |    |    |    |
| 1-                                                                                               |   |   |   | _ |   |   |   |   |    |    |    |    |
|                                                                                                  | 0 | 0 |   | 0 |   | 0 | 0 | o | 0  |    |    | 0  |
| 1                                                                                                | 2 | 3 | 4 | 5 | 6 | 7 | 8 | 9 | 10 | 11 | 12 | 13 |

Note that for the 2.4GHz band there are 13 channels available but 1,6 and 11 are the only ones that don't overlap with each other, so these are the desirable channels. For the 2.4GHz it is best off leaving it on auto.

To do a scan for the 5GHz band go back to the General page and make sure the 5GHz band is selected in the dropdown.

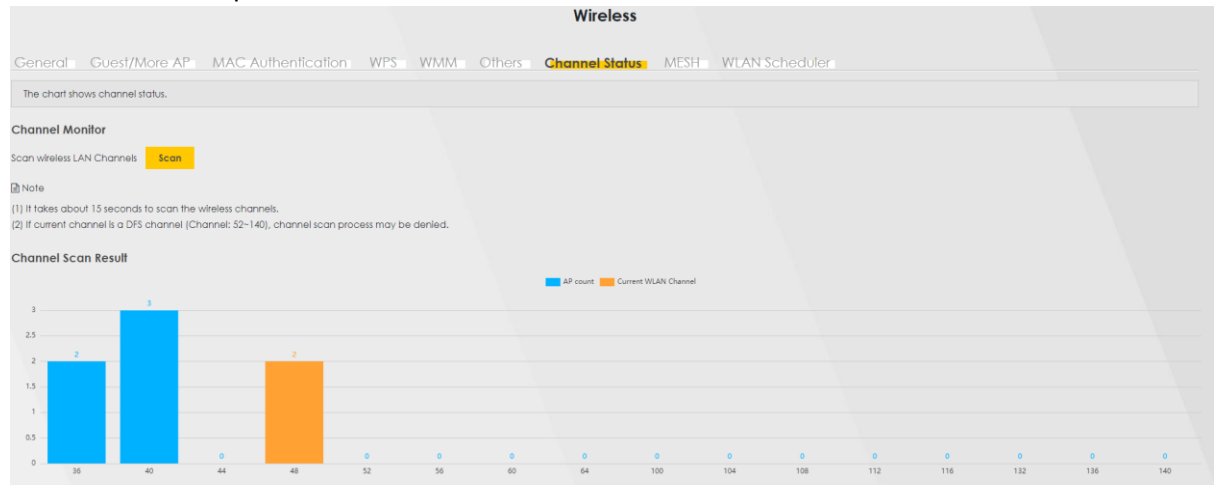

For the 5GHz try and find a channel that isn't being used by neighbouring devices, in this case channel 44 would be the best to use.

If you have any difficulties finding or editing the settings you want then please contact the helpdesk on 01524 238499 or <u>helpdesk@b4rn.org.uk</u>